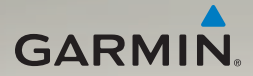

# nüvi<sup>®</sup> 3700-serien brukerveiledning

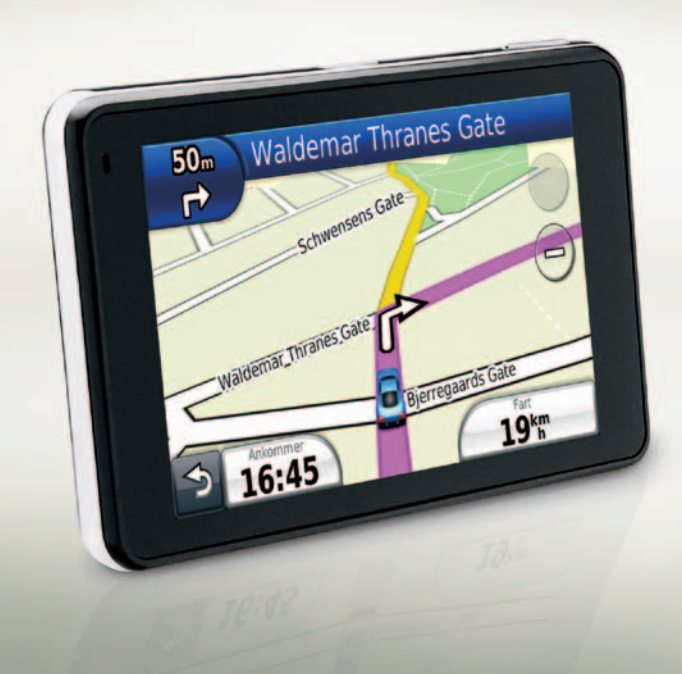

#### © 2010-2011 Garmin Ltd. eller datterselskapene

Med enerett. Med mindre noe annet er uttrykkelig angitt her, må ingen deler av denne brukerveiledningen reproduseres, kopieres, overføres, spres, nedlastes eller lagres på noe medium, uansett formål, uten at det på forhånd er innhentet skriftlig samtykke fra Garmin. Garmin gir med dette tillatelse til å laste ned én kopi av denne brukerveiledningen til en harddisk eller et annet elektronisk lagringsmedium for visning, og til å skrive ut én kopi av denne brukerveiledningen eller tillegg til denne, forutsatt at en slik elektronisk eller trykt kopi av denne brukerveiledningen inneholder hele merknaden om opphavsrett, og det forutsettes videre at uautorisert, kommersiell distribusjon av denne brukerveiledningen eller reviderte versjoner er strengt forbudt.

Informasjonen i dette dokumentet kan endres uten varsel. Garmin forbeholder seg retten til å endre eller forbedre produktene sine og gjøre endringer i innholdet uten plikt til å varsle noen person eller organisasjon om slike endringer eller forbedringer. Besøk Garmins webområde (www.garmin.com) for å finne aktuelle oppdateringer og tilleggsinformasjon om bruk og betjening av dette og andre Garminprodukter.

Garmin<sup>®</sup>, Garmin-logoen, nüvi<sup>®</sup> og MapSource<sup>®</sup> er varemerker for Garmin Ltd. eller dets datterselskaper som er registrert i USA og andre land. Garmin Lock<sup>™</sup>, myGarmin<sup>™</sup>, myGarmin Agent<sup>™</sup>, ecoRoute<sup>™</sup>, cityXplorer<sup>™</sup>, myTrends<sup>™</sup>, nüMaps Guarantee<sup>™</sup>, nüRoute<sup>™</sup> og trafficTrends<sup>™</sup> er varemerker for Garmin Ltd. eller dets datterselskaper. Disse varemerkene kan ikke brukes uten uttrykkelig tillatelse fra Garmin.

Bluetooth<sup>®</sup>-navnet og -logoene eies av Bluetooth SIG, Inc., og enhver bruk som Garmin gjør av disse, er underlagt lisens. Windows<sup>®</sup> er et registrert varemerke for Microsoft Corporation i USA og/eller andre land. Mac<sup>®</sup> er et registrert varemerke for Apple Computer, Inc. microSD<sup>™</sup> er et varemerke for SanDisk eller dets datterselskaper. Linux<sup>®</sup> er det registrerte varemerket for Linus Torvalds i USA og andre land. microSD er et varemerke for SD Card Association.

# CE

# Innholdsfortegnelse

| Komme i gang                   | 1 |
|--------------------------------|---|
| Sette opp enheten              | 1 |
| Tilføre strøm til enheten      | 1 |
| Montere enheten                | 2 |
| Konfigurere enheten            | 3 |
| Frontdeksel                    | 3 |
| Innhente satellitter           | 4 |
| Rotere skjermen                | 4 |
| Om den automatiske             |   |
| skjermlåsen                    | 4 |
| Hovedmeny                      | 5 |
| Bruke knappene på skjermen     | 5 |
| Justere hovedvolumet           | 6 |
| Transportmodi                  | 6 |
| Finne et punkt av interesse    | 6 |
| Bruke tastaturet på skjermen   | 7 |
| Legge til punkter i den aktive |   |
| ruten                          | 8 |

| Endre bestemmelsesstedet for  |    |
|-------------------------------|----|
| den aktive ruten              | 9  |
| Foreta en omkjøring           | 9  |
| Stoppe ruten                  | 9  |
| Navigere utenfor vei          | 9  |
| Finne posisjoner              | 10 |
| Finne en adresse              | 10 |
| Bruke Kjør!-siden             | 11 |
| Angi en Hjem-posisjon         | 12 |
| Vise en liste over posisjoner |    |
| som nylig er funnet           | 12 |
| Om Favoritter                 | 13 |
| Finne parkering               | 14 |
| Planlegge en tur              | 15 |
| Bruke kartknappene            | 16 |
| Se på kartet ved å berøre     |    |
| skjermen                      | 16 |
| Angi koordinater              | 18 |
| Bruke bildenavigasjon         | 18 |
| 5,                            |    |

| Talekommandoer                                                                                                    | 19                                     |
|----------------------------------------------------------------------------------------------------|----------------------------------------|
| Om talekommandoer                                                                                                    | .19                                    |
| Angi aktiveringsfrasen                                                                                                    | .19                                    |
| Aktivere talekommandoer                                                                                                    | .19                                    |
| Tips til bruk av talekommandoer                                                                                                    | 20                                     |
| Navigere til en populær posisjon                                                                                                    |                                        |
| ved hjelp av talekommandoer                                                                                                    | 20                                     |
| Snakke inn en adresse                                                                                                    | 21                                     |
| Om ikoner og toner                                                                                                    | 21                                     |
|                                                                                                    |                                        |
| Om kartsidene                                                                                                    | 22                                     |
| Vise kartet mens du navigerer                                                                                                    | <b>22</b><br>22                        |
| Om kartsidene<br>Vise kartet mens du navigerer<br>Om myTrends™                                                                                                    | 22<br>22<br>23                         |
| Om kartsidene<br>Vise kartet mens du navigerer<br>Om myTrends <sup>™</sup><br>Vise tripinformasjon                                                                                                    | 22<br>22<br>23<br>23                   |
| Om kartsidene<br>Vise kartet mens du navigerer<br>Om myTrends <sup>™</sup><br>Vise tripinformasjon<br>Vise manøverlisten                                                                                               | 22<br>22<br>23<br>23<br>24             |
| Om kartsidene<br>Vise kartet mens du navigerer<br>Om myTrends <sup>™</sup><br>Vise tripinformasjon<br>Vise manøverlisten<br>Vise neste sving                                                                           | 22<br>23<br>23<br>23<br>24<br>25       |
| Om kartsidene<br>Vise kartet mens du navigerer<br>Om myTrends <sup>™</sup><br>Vise tripinformasjon<br>Vise manøverlisten<br>Vise neste sving<br>Vise oversikt over veikryss                                            | 22<br>23<br>23<br>24<br>25<br>25       |
| Om kartsidene<br>Vise kartet mens du navigerer<br>Om myTrends <sup>™</sup><br>Vise tripinformasjon<br>Vise manøverlisten<br>Vise neste sving<br>Vise oversikt over veikryss<br>Bruke navigasjonskart for               | 22<br>23<br>23<br>23<br>24<br>25<br>25 |
| Um kartsidene<br>Vise kartet mens du navigerer<br>Om myTrends <sup>™</sup><br>Vise tripinformasjon<br>Vise manøverlisten<br>Vise neste sving<br>Vise oversikt over veikryss<br>Bruke navigasjonskart for<br>fotgjenger | 22<br>23<br>23<br>24<br>25<br>25<br>26 |

| Håndfrie telefonsamtaler        | . 27 |
|---------------------------------|------|
| Pare enhetene                   | 27   |
| Motta et anrop                  | 29   |
| Bruke enheten under et anrop    | . 29 |
| Ringe til et punkt av interesse | . 30 |
| Ringe et nummer                 | 30   |
| Angi telefonnummeret ditt       | . 30 |
| Ringe ved hjelp av              |      |
| taleoppringing                  | . 31 |
| Kontrollere telefonstatusen     | 31   |
| Bruke verktøyene                | . 32 |
| Vise informasjon om den         |      |
| gjeldende posisjonen            | . 32 |
| Bruke Hjelp                     | . 32 |
| Om ecoRoute <sup>™</sup>        | . 32 |
| Få best mulig drivstoffsparing  | . 33 |
| Vise informasjon om             |      |
| drivstoffsparingen              | . 34 |
| Bruke bildeviseren              |      |
|                                 |      |

| Bruke verdensuret<br>Bruke kalkulatoren<br>Ta skjermbilder<br>Bruke enhetskalkulatoren | . 36<br>. 37<br>. 37<br>. 37 |
|----------------------------------------------------------------------------------------|------------------------------|
| Trafikk                                                                                | 39                           |
| Trafikkmottaker                                                                        | . 39                         |
| Abonnementsaktivering                                                                  | . 39                         |
| Motta trafikkinformasjon                                                               | . 40                         |
| Om trafikkikonet                                                                       | . 40                         |
| Trafikk på din rute                                                                    | . 41                         |
| Vise trafikkartet                                                                      | . 41                         |
| Søke etter trafikkforsinkelser                                                         | .41                          |
| Om tilbud                                                                              | . 42                         |
| Databehandling                                                                         | 44                           |
| Filtyper                                                                               | . 44                         |
| Koble enheten til datamaskinen                                                         | . 45                         |
| Overføre filer til datamaskinen                                                        | . 45                         |
| Slette filer                                                                           | . 46                         |

| Tilpasse enheten                 | 47   |
|----------------------------------|------|
| Systeminnstillinger              | . 47 |
| Navigasjonsinnstillinger for bil | .48  |
| Navigasjonsinnstillinger for     |      |
| fotgjenger                       | .49  |
| Rutepreferanser                  | . 50 |
| Skjerminnstillinger              | . 51 |
| Språkinnstillinger               | . 52 |
| Vise kartinformasjon             | . 52 |
| Bluetooth-innstillinger          | 52   |
| Aktivere trafikk                 | . 53 |
| Om trafikkabonnementer           | . 53 |
| Gjenopprette alle de             |      |
| opprinnelige innstillingene      | . 54 |
| Tillegg                          | 55   |
| Om GPS-satellittsignaler         | . 55 |
| Ta vare på enheten               | . 55 |
| Låse enheten                     | . 57 |
| Oppdatere programvaren           | . 58 |
| Slette brukerdata                | . 58 |
| Batteriinformasjon               | . 58 |

#### Innholdsfortegnelse

| Skifte sikringen i strømkabelen | 59 |
|---------------------------------|----|
| Montere på dashbordet           | 60 |
| Fjerne enheten, holderen og     |    |
| braketten                       | 60 |
| nüMaps Guarantee™               | 61 |
| nüMaps Lifetime™                | 61 |
| Kjøpe tilleggskart              | 61 |
| Om tillegg                      | 62 |
| Kontakte Garmins                |    |
| produktsupport                  | 63 |
| Registrere enheten              | 63 |
| Spesifikasjoner                 | 64 |
| Feilsøking                      | 65 |
| Indeks                          | 67 |

# Komme i gang

#### 

Se veiledningen *Viktig sikkerhets- og produktinformasjon* i produktesken for å lese advarsler angående produktet og annen viktig informasjon.

### Sette opp enheten

Når du bruker enheten for første gang, må du gjøre følgende.

- 1. Tilføre strøm til enheten (side 1).
- 2. Montere enheten (side 2).
- 3. Konfigurere enheten (side 3).
- 4. Slå enheten på og av (side 3).
- 5. Innhente satellitter (side 4).
- 6. Forstå hovedmenyen (side 5).

# Tilføre strøm til enheten

Koble enheten til strømkabelen for bil mens den er koblet til kjøretøyet.

nüvi-enheten lades mens du kjører.

#### Strømkabler

Enheten kan tilføres strøm på tre måter.

- Strømkabel for bil
- USB-kabel (side 58)
- Nettadapter (valgfritt tilbehør)

Hvis du ikke skal bruke enheten mens den er koblet til en strømkilde, kan du trykke på **av/på**-knappen for å låse enheten. Du finner mer informasjon om låsing av enheten på side 4.

#### Montere enheten

#### 

Dette produktet inneholder et lithiumionbatteri. Ta enheten ut av kjøretøyet, eller legg den et sted der den ikke utsettes for direkte sollys, for å unngå person- eller produktskader som følge av at batteriet har vært utsatt for ekstrem varme.

#### MERKNAD

Før du monterer enheten, bør du se veiledningen Viktig sikkerhets- og produktinformasjon hvis du vil ha informasjon om lover angående montering på frontruten.

- 1. Fjern den gjennomsiktige plasten fra sugekoppen.
- 2. Fest sugekoppen på frontruten.
- 3. Skyv spaken bakover mot frontruten.
- 4. Knepp fast braketten på sugekopparmen.

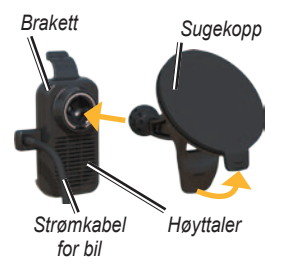

- 5. Sett bunnen av nüvi-enheten inn i braketten.
- 6. Vipp enheten bakover til den klikker på plass.

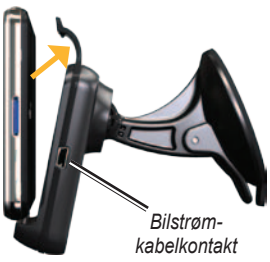

# Konfigurere enheten

- 1. Koble strømkabelen for bil til braketten.
- Koble den andre enden av strømkabelen til et uttak i kjøretøyet. Enheten skal slå seg på automatisk hvis den er tilkoblet og kjøretøyet er i gang.
- 3. Følg instruksjonene på skjermen.
- Hvis du bruker en trafikkmottaker i Europa, kobler du den eksterne antennen til trafikkmottakeren og fester den til frontruten ved hjelp av sugekoppene.

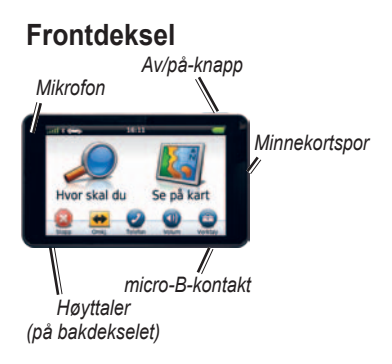

#### Slå enheten på og av

Trykk på og hold inne av/på-knappen.

#### Nullstille enheten

Du kan nullstille enheten hvis den slutter å fungere.

Trykk på og hold nede **av/på-**knappen i 10 sekunder.

#### Innhente satellitter

Linjene **all** indikerer satellittsignalstyrken.

- 1. Gå utendørs til et åpent område, bort fra høye bygninger og trær.
- 2. Slå på enheten om nødvendig.

Det kan ta et par minutter å hente inn satellittsignaler.

### Rotere skjermen

Vri på enheten for visning i horisontal (landskap) eller vertikal (portrett) modus.

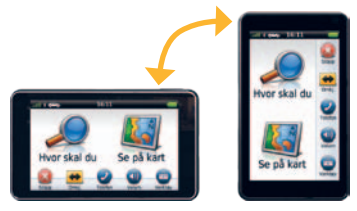

#### Om den automatiske skjermlåsen

Enheten låses automatisk hvis du ikke bruker den i løpet av en viss tid.

Skjermen låses ikke automatisk hvis enheten er i braketten og har ekstern strømtilførsel.

#### Manuell låsing av enheten

Trykk på av/på-knappen.

#### Låse opp enheten

- Trykk om nødvendig raskt på av/påknappen.
- 2. Dobbelttrykk på 🕤.

## Hovedmeny

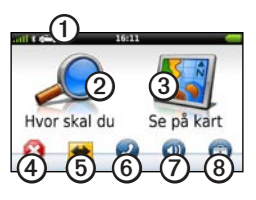

- 1
- Trykk for å velge en transportmodus.

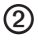

4

(5)

- Trykk for å finne et bestemmelsessted.
- 3 Trykk for å vise kartet.
  - Trykk for å stoppe en rute.
  - Trykk for å legge inn en omkjøring i en rute.

6

Trykk for å ringe mens du er koblet til en kompatibel mobiltelefon.

Se www.garmin.com/bluetooth hvis du vil ha mer informasjon.

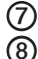

Trykk for å justere volumet.

Trykk for å åpne menyen for verktøy og innstillinger.

### Bruke knappene på skjermen

- Trykk på og hold nede for å komme raskt tilbake til hovedmenyen.
- Trykk på ↑ og ↓ for å se flere valg.
- Trykk på og hold nede ↑ og ↓ for å bla gjennom raskere.

### Justere hovedvolumet

- 1. Trykk på Volum.
- 2. Skyv glidebryteren fra venstre mot høyre.

#### Dempe lyden

1. Trykk på Volum > 📉

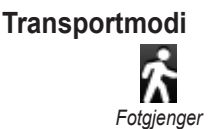

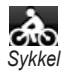

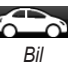

Enheten har flere transportmodi for navigasjonsmetoder. Ruten beregnes forskjellig ut fra modusen.

#### Endre transportmodus

- 1. Trykk på transportmodusikonet øverst til venstre.
- 2. Velg en modus.
- 3. Trykk på Lagre.

# Finne et punkt av interesse

De detaljerte kartene som er lastet inn på enheten, inneholder punkter av interesse, for eksempel restauranter, hoteller og biltjenester.

- Gå til hovedmenyen og trykk på Hvor skal du? > POIer.
- 2. Velg en kategori.
- 3. Velg eventuelt en underkategori.
- 4. Velg et bestemmelsessted.
- 5. Trykk på Kjør!.

#### Finne et sted ved å stave navnet

- Gå til hovedmenyen og trykk på Hvor skal du? > POIer > Stav navn.
- 2. Skriv inn hele eller deler av navnet.
- 3. Trykk på Ferdig.
- 4. Velg et bestemmelsessted.
- 5. Trykk på Kjør!.

### Bruke tastaturet på skjermen

- Trykk på et tegn på tastaturet for å skrive inn en bokstav eller et tall.
- Trykk på \_\_\_\_ for å legge til et mellomrom.
- Trykk på ◄ og ► for å flytte markøren.
- Trykk på 🔄 for å slette et tegn.
- Trykk på og hold inne <a>for å slette hele oppføringen.</a>
- Trykk på som for å velge språkmodus for tastaturet.
- Trykk på sege inn spesialtegn, som punktum og andre sluttegn.

Se Endre systeminnstillingene hvis du vil endre tastaturlayouten (side 47).

# Finne punkter av interesse i fotgjengermodus

I noen byer kan du bruke cityXplorer<sup>™</sup>kart for å navigere i kollektivtrafikken i fotgjengermodus. Gå til www.garmin.com hvis du vil ha mer informasjon om cityXplorer-kart.

- 1. Velg fotgjengermodus som transportmodus (side 6).
- Gå til hovedmenyen og trykk på Hvor skal du? > POIer.
- 3. Velg en kategori.
- 4. Velg eventuelt en underkategori.
- 5. Velg et bestemmelsessted.
- 6. Velg et alternativ:
  - Trykk på Gange hvis du vil beregne en rute du skal navigere til fots.
  - Trykk på Kollektivtransport hvis du vil beregne en rute der du både bruker kollektivtransport og går til fots.
- 7. Trykk på Kjør!.

# Legge til punkter i den aktive ruten

- Trykk på S for å komme tilbake til hovedmenyen mens du navigerer etter en rute.
- 2. Trykk på **Hvor skal du?** på hovedmenyen.
- 3. Velg en kategori.
- 4. Velg eventuelt en underkategori.
- 5. Velg et bestemmelsessted.
- 6. Trykk på Kjør!.
- 7. Trykk på Legg til gjeldende rute.

# Endre bestemmelsesstedet for den aktive ruten

Du må navigere etter en rute før du kan endre bestemmelsesstedet.

- 1. Trykk på 🔊 for å gå tilbake til hovedmenyen.
- 2. Trykk på Hvor skal du?.
- 3. Søk etter posisjonen.
- 4. Trykk på Kjør!.
- 5. Trykk på Opprett ny rute.

### Foreta en omkjøring

Du kan bruke omkjøringer for å unngå hindringer, for eksempel veiarbeid, mens du navigerer etter en rute.

**MERK**: Hvis ruten du kjører, er det eneste logiske alternativet, kan det hende at enheten ikke beregner en omkjøring.

- 1. Når du navigerer etter en rute, må du trykke på 🔊.
- 2. Trykk på **Omkj.** eller **Nyberegn** på hovedmenyen.

# Stoppe ruten

- 1. Når du navigerer etter en rute, må du trykke på 🔊.
- 2. Trykk på Stopp på hovedmenyen.

### Navigere utenfor vei

Hvis du ikke følger veier når du kjører, kan du bruke Utenfor vei-modus.

- Gå til hovedmenyen og trykk på Verktøy > Innstillinger > Navigasjon > Bil > Rutepreferanse.
- 2. Trykk på Utenfor vei.
- 3. Trykk på Lagre.

# Finne posisjoner

På Hvor skal du? -menyen finner du flere forskjellige kategorier som du kan bruke når du søker etter posisjoner. Hvis du skal foreta et enkelt søk, kan du se side 6.

### Finne en adresse

**MERK**: Navnene på knappene og rekkefølgen av trinnene kan avvike fra dem nedenfor, avhengig av hvilken versjon av kartdataene som ligger inne på din enhet.

- 1. Gå til hovedmenyen og trykk på Hvor skal du? > Adresse.
- 2. Endre om nødvendig fylket, landet eller provinsen.
- 3. Trykk på Stav sted.
- 4. Angi sted/postnummer.

**TIPS**: Hvis du ikke er sikker på stedet/postnummeret, kan du trykke på **Søk på alle**.

- 5. Trykk på Ferdig.
- Velg eventuelt sted/postnummer. MERK: Ikke alle kartdata støtter postnummersøk.
- 7. Angi nummeret for adressen.
- 8. Trykk på Ferdig.
- 9. Angi gatenavnet.
- 10. Trykk på Ferdig.
- 11. Velg eventuelt gatenavnet.
- 12. Velg eventuelt adressen.

# Bruke Kjør!-siden

Kjør!-siden åpnes når du velger en posisjon å navigere til.

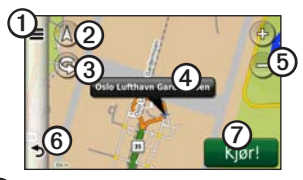

- Trykk hvis du vil ringe til den valgte posisjonen når enheten er koblet til en telefon, eller hvis du vil legge til posisjonen i dine favoritter.
- Trykk for å bytte mellom 2-Dvisning og 3-D-visning.
- 3 Trykk for å rotere visningen.
- Trykk for å vise mer informasjon om posisjonen.
- 5 Trykk for å zoome inn og ut.

- 6
  - Trykk for å gå tilbake til forrige side. Trykk på og hold nede for å gå tilbake til hovedmenyen.
  - 7

Trykk for å opprette en detaljert rute til denne posisjonen.

# Rapportere om feil ved punkt av interesse

Hvis søkeresultatene inneholder et utdatert eller feilaktig punkt av interesse, kan du fjerne posisjonen fra fremtidige søk.

- 1. Trykk på informasjonsboksen på Kjør!-siden.
- Trykk på ≥ Rapporter feil > Ja. Posisjonen er nå fjernet fra fremtidige søk.

# Angi en Hjem-posisjon

Du kan angi hjemstedet ditt som den posisjonen du kjører til oftest.

- 1. Gå til hovedmenyen og trykk på Hvor skal du? > Ta meg hjem.
- 2. Velg Angi min adresse, Bruk gjeldende posisjon eller Nylige treff.

#### Kjøre hjem

Du må angi en hjem-posisjon før du kan navigere hjem.

Gå til hovedmenyen og trykk på **Hvor skal du?** > **Ta meg hjem**.

#### Nullstille Hjem-posisjonen

- Gå til hovedmenyen og trykk på Hvor skal du? > ■ >Angi Hjemposisjon.
- 2. Velg et alternativ for å endre adressen.

#### Redigere informasjonen om Hjem-posisjonen

- Gå til hovedmenyen og trykk på Hvor skal du? > Favoritter > Hjem.
- 2. Trykk på **E** > **Rediger**.
- 3. Skriv inn endringene.
- 4. Trykk på Ferdig.

#### Vise en liste over posisjoner som nylig er funnet

Enheten lagrer de siste 50 posisjonene du har funnet.

Gå til hovedmenyen og trykk på **Hvor skal du?** > **Nylige treff**.

# Tømme listen over steder som nylig er funnet

Gå til hovedmenyen og trykk på Hvor skal du? > Nylige treff > ■ > Slett > Ja.

#### **Om Favoritter**

Du kan lagre posisjoner i Favoritter, slik at du raskt kan finne dem og opprette ruter til dem. Hjem-posisjonen blir også lagret i Favoritter.

#### Lagre gjeldende posisjon i Favoritter

- 1. Trykk på kjøretøyikonet på kartet.
- 2. Angi et navn.
- 3. Trykk på Lagre.

Posisjonen lagres i Favoritter.

#### Lagre posisjoner i Favoritter

- 1. Søk etter posisjonen (side 6).
- På Kjør!- siden trykker du på > Lagre > OK.

#### Finne favoritter

- 1. Gå til hovedmenyen og trykk på Hvor skal du? > Favoritter.
- 2. Velg eventuelt en kategori.
- 3. Velg en lagret posisjon.

#### **Redigere Favoritter**

- Gå til hovedmenyen og trykk på Hvor skal du? > Favoritter.
- 2. Velg en kategori.
- 3. Velg en favoritt.
- 4. Trykk på informasjonsboksen.
- Trykk på Rediger.
- 6. Velg et alternativ:
  - Navn
  - Telefonnummer
  - Kategorier
  - **Tilordne bilde** trykk på dette alternativet for å velge et lagret bilde (side 36).
  - Endre kartsymbol
- 7. Rediger informasjonen.
- 8. Trykk på Ferdig.

# Finne parkering

- Gå til hovedmenyen og trykk på Hvor skal du? > Parkering > Finne parkering.
- 2. Velg en parkeringsplass.
- 3. Trykk på Kjør!.

#### Finne forrige parkeringsplass

Enheten lagrer parkeringsplassen hvis du tar den ut av braketten mens den har strømtilførsel.

> Gå til hovedmenyen og trykk på Hvor skal du? > Parkering > Siste plass.

#### Planlegge en tur

Du kan bruke turplanleggeren til å opprette og lagre en tur med flere destinasjoner.

- Gå til hovedmenyen og trykk på Hvor skal du? > Turplanlegger.
- 2. Trykk på 🛨.
- 3. Trykk på Velg startposisjon.
- 4. Søk etter en posisjon (side 6).
- 5. Trykk på Velg.
- 7. Trykk på Velg.
- 8. Gjenta trinn 4–6 for å legge til flere posisjoner for turen.
- 9. Trykk på Neste.
- 10. Angi et navn.
- 11. Trykk på Ferdig.

#### Navigere til en lagret tur

- Gå til hovedmenyen og trykk på Hvor skal du? > Turplanlegger.
- 2. Velg en lagret tur.
- 3. Trykk på Kjør!.

#### Redigere en lagret tur

- Gå til hovedmenyen og trykk på Hvor skal du? > Turplanlegger.
- 2. Velg en lagret tur.
- 3. Trykk på 💻.
- 4. Velg et alternativ:
  - Trykk på **Bytt navn på tur** hvis du vil endre navnet på turen.
  - Trykk på Endre bestem.steder hvis du vil legge til eller slette posisjoner.
  - Trykk på **Slette tur** hvis du vil slette hele turen.
  - Trykk på Optimaliser rekkefølge hvis du vil legge inn turposisjonene i den mest effektive rekkefølgen.

### Bruke kartknappene

- 1. Gå til hovedmenyen og trykk på Hvor skal du? > Se på kart.
- 2. Trykk et sted på kartet.
  - Trykk på 💿 og 😑 for å zoome inn og ut.
  - Trykk på 🔕 for å bytte mellom 2D- og 3D-visning.
  - Trykk på S for å rotere visningen.

# Se på kartet ved å berøre skjermen

- Trykk på et område på kartet for å velge en posisjon.
  - En informasjonsboks vil vises ved siden av posisjonen.
- Trykk på og dra kartet for å vise en annen del av kartet.
- Trykk to ganger på kartet for å zoome inn på og sentrere en posisjon.

- Trykk på to punkter midt på kartet, og dra fingrene fra hverandre for å zoome inn.
- Trykk på to punkter ved motstående sider av skjermen, og dra fingrene mot midten av skjermen for å zoome ut.
- Plasser to fingre på kartet og dra dem nedover for å bytte fra luftfotovisning til fugleperspektiv.
- Plasser to fingre på kartet og dra dem oppover for å bytte fra fugleperspektiv til luftfotovisning.
- Plasser to fingre på kartet og dra dem mot høyre eller venstre for å rotere kartet.

# Finne en posisjon ved hjelp av kartet

- 1. Gå til hovedmenyen og trykk på Hvor skal du? > Se på kart.
- Trykk på en posisjon.
  En informasjonsboks vil vises ved siden av posisjonen.
- 3. Trykk på informasjonsboksen.
- 4. Velg et alternativ:
  - Trykk på => Lagre.
- 5. Trykk på Kjør!.

#### Angi en simulert posisjon

Du kan bruke GPS-simulatoren til å velge en annen posisjon som utgangspunkt for å søke etter og lagre punkter av interesse. Dette kan være nyttig når du planlegger turer.

- Gå til hovedmenyen og trykk på Verktøy > Innstillinger > System > GPS-simulator > På.
- Gå til hovedmenyen og trykk på Hvor skal du? > Se på kart.
- 3. Trykk på et område på kartet.
- 4. Trykk på **=** > **Angi posisjon**.

# Angi koordinater

Hvis du kjenner de geografiske koordinatene til bestemmelsesstedet, kan du bruke enheten til å navigere til bestemmelsesstedet ved hjelp av breddeog lengdegradskoordinatene. Dette kan være svært nyttig i geocaching.

- 1. Gå til hovedmenyen og trykk på Hvor skal du? > Koordinater.
- 2. Trykk på et felt for å angi bredde- og lengdegradskoordinatene.
- 3. Trykk på Vis på kart.
- 4. Trykk på Kjør!.

#### Endre kartkoordinatenes format

- I skjermbildet Hjem trykker du på Hvor skal du? > Koordinater > Format.
- 2. Velg et format.

# Bruke bildenavigasjon

Du kan laste opp bilder med informasjon om posisjonen på enheten eller minnekortet og opprette ruter til de avbildede posisjonene.

- 1. Koble enheten til datamaskinen (side 45).
- 2. Gå til http://connect.garmin.com /photos.
- 3. Følg instruksjonene på webområdet for å velge og laste inn bilder.
- Gå til hovedmenyen og trykk på Hvor skal du? > Favoritter > Bilder.

Det vises en liste over bilder som inneholder informasjon om posisjonen.

- 5. Trykk på et bilde.
- 6. Trykk på Kjør!.

# Talekommandoer

#### Om talekommandoer

MERK: Talekommandofunksjonen er ikke tilgjengelig for alle språk eller områder. Talekommandofunksjonen er tilgjengelig på noen modeller.

Talekommando betyr at du kan bruke enheten ved å si ordene du ser på skjermen, eller ved å uttale bestemte kommandoer. Menyen for talekommandoer har en liste over tilgjengelige talekommandoer.

### Angi aktiveringsfrasen

Aktiveringsfrasen er et ord eller en frase som du kan si for å aktivere talekommandoen. Standard aktiveringsfrase er Voice Command.

- Trykk på Verktøy > Talekommando > Tilpass frase på hovedmenyen.
- 2. Angi en ny aktiveringsfrase.
- 3. Trykk på Ferdig.

#### Aktivere talekommandoer

Si aktiveringsfrasen din. Menyen for talekommando vises.

# Tips til bruk av talekommandoer

- Snakk med normal stemme rettet mot enheten.
- Snakk inn kommandoene slik de vises på skjermen.
- Besvar talemeldinger fra enheten ved behov.
- Hvis du gjør aktiveringsfrasen lengre, begrenser du antallet utilsiktede aktiveringer av talekommandofunksjonen.
- Si **Exit** for å avslutte talekommandoer.

#### Navigere til en populær posisjon ved hjelp av talekommandoer

Du kan si navnene på svært populære og velkjente posisjoner.

- 1. Si aktiveringsfrasen din.
- 2. Si Find by Name.

 Lytt til talemeldingen, og si navnet på posisjonen.

Det vises en liste med steder.

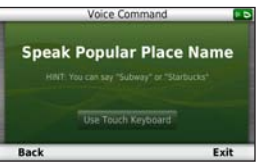

4. Si linjenummeret.

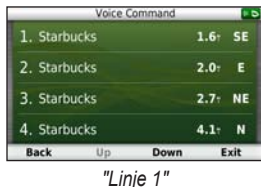

- 5. Si et alternativ:
  - Si Navigate for å navigere til posisjonen.

 Si Call for å ringe til posisjonen når du er koblet til en kompatibel mobiltelefon.

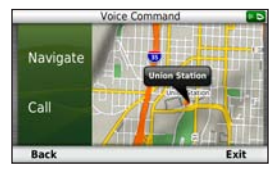

#### Snakke inn en adresse

- 1. Si Voice Command.
- 2. Si Find Address.
- 3. Følg instruksjonene på skjermen.

#### Om ikoner og toner

- Enheten gir fra seg to lyder når den går inn i og ut av stemmegjenkjenningsmodus.
- Det vises et rødt ikon >> øverst til høyre på skjermen hvis enheten ikke er klar for å ta imot en kommando.
- Vent til **C**-ikonet er grønt før du snakker inn kommandoen.

# Om kartsidene

#### Vise kartet mens du navigerer

#### MERKNAD

Ikke under noen omstendigheter skal Garmin holdes erstatningsansvarlig for eventuelle tilfeldige, spesielle eller indirekte skader eller følgeskader, inkludert uten begrensninger eventuelle trafikkbøter eller stevninger som skyldes bruk, feilaktig bruk eller manglende evne til å bruke produktet, eller produktfeil. Noen land tillater ikke ansvarsfritak ved tilfeldige skader og følgeskader, og det er derfor mulig at begrensningene ovenfor ikke gjelder for deg.

Ruten er merket med en magentafarget linje. Et rutete flagg angir bestemmelsesstedet. Underveis vil enheten vise veien til bestemmelsesstedet ved hjelp av talemeldinger, piler på kartet og kjøreanvisninger øverst på kartet. Hvis du avviker fra den opprinnelige ruten, vil enheten beregne ruten på nytt og gi nye kjøreanvisninger.

Det kan vises et fartsgrenseikon som angir den gjeldende fartsgrensen når du kjører på hovedveier.

#### Bruke navigasjonskartet

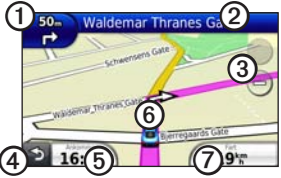

① <sup>,</sup>

Trykk for å vise neste sving.

Kjøreanvisningene forteller deg også hvilket kjørefelt du bør ligge i for å være klar for neste manøver, når det er aktuelt.

- 2 Trykk for å vise manøverlisten.
- 3 Trykk for å zoome inn og ut.
- 4) Trykk for å gå tilbake til hovedmenyen.
- 5 Trykk for å vise et annet datafelt.
- Trykk for å vise informasjon om posisjonen.
- Trykk for å vise tripinformasjon.

# Om myTrends<sup>™</sup>

Når myTrends er aktivert, vises beregnet ankomsttid og trafikkinformasjon for steder du drar ofte til, for eksempel jobben, på navigasjonslinjen øverst på kartet.

Når myTrends-informasjon vises på navigasjonslinjen, kan du trykke på navigasjonslinjen for å vise et rutealternativ for det foreslåtte bestemmelsesstedet.

#### Aktivere myTrends

Trykk på Verktøy > Innstillinger > Navigasjon > Bil > nüRoute > myTrends > Aktivert på hovedmenyen.

# Vise tripinformasjon

Tripinformasjonsiden viser gjeldende fart og nyttig statistikk om turen.

**MERK**: Hvis du stopper ofte, bør du la enheten være slått på slik at den kan måle nøyaktig medgått tid under turen.

Trykk på feltet Fart på kartet.

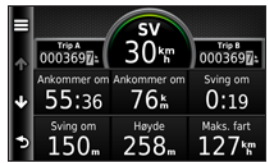

#### Nullstille tripinformasjon

- 1. Trykk på feltet Fart på kartet.
- 2. Trykk på 📕
- 3. Velg et alternativ:
  - Trykk på Nullstill tripdata for å nullstille informasjonen på tripcomputeren.
  - Trykk på **Nullstill maks. hast.** for å nullstille maksfarten.
  - Trykk på Nullstill trip B for å nullstille kilometertelleren.

# Vise manøverlisten

Når du navigerer etter en rute, kan du vise alle svingene i hele ruten og avstanden mellom hver sving.

1. Trykk på tekstlinjen øverst på kartet.

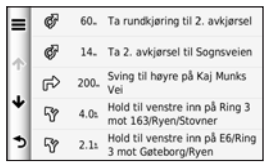

- 2. Velg et alternativ:
  - Trykk på en sving i listen for å vise informasjon om den neste svingen.
  - Trykk på **=** > Vis kart for å vise hele ruten på kartet.

### Vise neste sving

Du må navigere etter en rute før du kan vise neste sving.

Neste sving viser svingen på kartet samt distansen og tiden som gjenstår før du når svingen.

Trykk på kjøreanvisningene øverst til venstre på kartet.

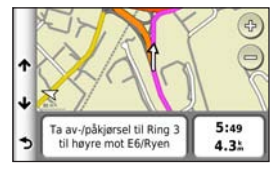

# Vise oversikt over veikryss

Du må navigere etter en rute før du kan vise oversikten over veikryss.

På noen modeller viser siden med oversikt over veikryss neste veikryss og hvilken fil du bør ligge i.

Trykk øverst til venstre på kartet.

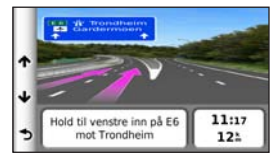

# Bruke navigasjonskart for fotgjenger

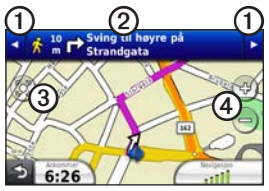

I fotgjengermodus vises ruten din på et todimensjonalt kart.

- 1
- Trykk for å veksle mellom etapper i ruten.
- ② Trykk for å vise ruten.
- 3 Trykk for å sentrere kartet på den gjeldende posisjonen.
- 4 Trykk for å zoome inn og ut.

# Alternativer for kollektivtransport

Hvis du har installert cityXplorerkart, beregner enheten en rute som bruker en kombinasjon av kollektivtransportalternativer som buss eller t-bane, og å gå.

MERK: cityXplorer-kart følger ikke med enheten. Se http://my.garmin.com hvis du vil kjøpe cityXplorer-kart.

De svarte punktene på kartet er stoppesteder for kollektivtransport langs ruten.

# Håndfrie telefonsamtaler

Bluetooth<sup>®</sup>-teknologi oppretter en trådløs tilkobling mellom to enheter, for eksempel en mobiltelefon og denne enheten. Hvis du vil kontrollere om mobiltelefonen med Bluetooth-teknologi er kompatibel med enheten, kan du gå til www.garmin.com/bluetooth.

### Pare enhetene

Den første gangen du bruker to enheter sammen, må du pare dem ved å opprette en forbindelse ved hjelp av en PIN-kode eller et passord.

Telefonen og enheten må være slått på og ikke være mer enn 10 meter (33 fot) fra hverandre.

# Pare ved hjelp av telefoninnstillingene

Du kan begynne paringen fra telefonen. Følg instruksjonene som fulgte med telefonen.

- På enhetens hovedmeny trykker du på Verktøy > Innstillinger > Bluetooth > Aktivert.
- 2. Aktiver Bluetooth-komponenten på telefonen.

**MERK**: Dette kan være på en meny som heter Innstillinger, Bluetooth, Tilkoblinger eller Håndfri.

- 3. Søk etter Bluetooth-enheter med telefonen.
- 4. Velg din enhet fra listen over enheter.
- 5. Angi enhetens Bluetooth-PIN-kode (1234) på telefonen.

# Pare ved hjelp av innstillingene på enheten

- På enhetens hovedmeny trykker du på Verktøy > Innstillinger > Bluetooth > Aktivert.
- 2. Trykk på Verktøy > Innstillinger > Bluetooth > Legg til telefon.
- 3. Aktiver Bluetooth-komponenten på telefonen.
- 4. Aktiver modusen Finn meg/Utforsk/ Synlig på telefonen.

MERK: Dette kan være på en meny som heter Innstillinger, Bluetooth, Tilkoblinger eller Håndfri.

- 5. Trykk på OK på enheten.
- 6. Velg telefonen fra listen over enheter.
- 7. Trykk på Lagre.
- 8. Angi enhetens Bluetooth-PIN-kode (1234) på telefonen.

# Tips etter at du har paret enhetene

- Når du først har paret dem, kobles de automatisk sammen hver gang du slår dem på.
- Du kan begynne å ringe når telefonen er koblet til enheten.
- Når du slår på enheten, forsøker den å koble seg til telefonen den sist var tilkoblet.
- Du må kanskje stille inn mobiltelefonen slik at den kobles automatisk til enheten når den slås på.

# Motta et anrop

- Trykk på Svar.
  Den interne mikrofonen er foran på enheten. Snakk vanlig.
- Trykk på **Ignorer** for å ignorere anropet.

# Bruke enheten under et anrop

Under en samtale vises 2. Samtale pågår-ikonet kan se annerledes ut, avhengig av hvilket skjermbilde du har på enheten.

- 1. Trykk på **2** > **Avslutt** på hovedmenyen.
- 2. Velg et alternativ:
  - Trykk på Tastatur for å vise en tastaturside slik at du kan bruke automatiske systemer, for eksempel telefonsvarer.

• Trykk på **Bruk hånd** hvis du vil slå av enheten, men likevel fortsette samtalen, eller hvis du vil snakke privat.

**TIPS**: Trykk på **Bruk nüvi** hvis du vil bytte tilbake.

• Trykk på **Dempet** hvis du vil slå av lyden på et anrop.

#### Bruke anropsvarsel

Når du er i en samtale og mottar et anrop til (anropsvarsel), vises et vindu.

- Trykk på **Svar** for å svare på anropet og sette den første samtalen på vent.
- Trykk på 🗾 > Bytt til.
- Trykk på **Avslutt** hvis du vil legge på.

Dette kobler ikke fra samtalen som står på vent.

#### Ringe til et punkt av interesse

- 1. Trykk på **Telefon** > **POIer** på hovedmenyen.
- 2. Søk etter et punkt av interesse.
- 3. Trykk på Ring.

# Ringe et nummer

- 1. Trykk på **Telefon** > **Ring** på hovedmenyen.
- 2. Skriv inn nummeret.
- 3. Trykk på Ring.

# Angi telefonnummeret ditt

Du kan angi hvilket telefonnummer du vil at enheten skal ringe når du trykker på **Ring hjem**.

- 1. Trykk på **Telefon** > **Ring hjem** på hovedmenyen.
- 2. Trykk på Angi telefonnummer.
- 3. Skriv inn telefonnummeret.
- Trykk på Ferdig > Ja. Enheten ringer hjemmetelefonnummeret.
### Ringe hjem

Du må angi et telefonnummer til hjemmet ditt før du kan ringe hjem ved hjelp av Ring hjem-knappen (side 30).

Trykk på **Telefon** > **Ring hjem** på hovedmenyen.

# Ringe ved hjelp av taleoppringing

Det kan hende du må lære telefonen å kjenne igjen talekommandoene dine før du kan foreta anrop ved hjelp av taleoppringing. Følg instruksjonene som fulgte med telefonen.

- 1. Trykk på **Telefon** > **Taleoppringning** på hovedmenyen.
- 2. Si kontaktens navn.

## Kontrollere telefonstatusen

Du kan kontrollere batterinivået og signalstyrken på telefonen.

Trykk på **Telefon** > **Telefonstatus** på hovedmenyen.

# Bruke verktøyene

# Vise informasjon om den gjeldende posisjonen

Bruk Hvor er jeg?-siden for å vise informasjon om den gjeldende posisjonen. Denne funksjonen er nyttig hvis du trenger å fortelle utrykningspersonell hvor du befinner deg.

> Trykk på Verktøy > Hvor er jeg? på hovedmenyen.

#### Finne tjenester i nærheten

- På hovedmenyen trykker du på Verktøy > Hvor er jeg?.
- Trykk på Sykehus, Politistasjoner eller Drivstoff for å vise de nærmeste posisjonene i den valgte kategorien.

# Bruke Hjelp

Trykk på **Verktøy** > **Hjelp** på hovedmenyen for å vise informasjon om hvordan du bruker enheten.

#### Søke i hjelpeemner

Trykk på **Verktøy > Hjelp** på hovedmenyen.

# Om ecoRoute<sup>™</sup>

ecoRoute-funksjonen beregner kjøretøyets drivstoffsparing, karbonspor og drivstoffkostnader ved navigering til et bestemmelsessted, og den tilbyr verktøy for beregninger av drivstofforbruk.

Dataene du får fra ecoRoute-funksjonen, er bare beregninger. Dataene er ikke lest av på kjøretøyet. Hvis du vil ha mer nøyaktige drivstoffrapporter for kjøretøyet samt kjørevaner, må du kalibrere drivstoffsparingen (side 33).

## Bruke ecoRoute

- 1. Trykk på **Verktøy** > **ecoRoute** på hovedmenyen.
- 2. Angi drivstoff- og kilometerinformasjon hvis du blir bedt om det.

Den første gangen du bruker ecoRoute-funksjonene, må du angi informasjon om kjøretøyet.

## Kalibrere drivstoffsparingen

Kalibrer drivstoffsparingen slik at du får mer nøyaktige drivstoffrapporter for ditt kjøretøy og dine kjørevaner. Kalibrer når du fyller opp drivstofftanken.

- Trykk på Verktøy > ecoRoute > Ved pumpen på hovedmenyen.
- 2. Angi riktig drivstoffpris.
- 3. Angi hvor mye drivstoff kjøretøyet har brukt siden forrige påfylling.

- 4. Angi hvor langt du har kjørt siden forrige påfylling.
- 5. Trykk på Neste.

Enheten beregner gjennomsnittlig drivstoffsparing.

## Få best mulig drivstoffsparing

ecoChallenge hjelper deg med å få best mulig drivstoffsparing ved å gi deg poeng for kjørevanene dine. Høyere ecoChallenge-poengsum indikerer at du sparer mye drivstoff. ecoChallenge samler data og regner ut en poengsum når enheten beveger seg og er i transportmodus for bil.

#### Vise ecoChallengepoengsummen din

Trykk på **Verktøy** > **ecoRoute** > **ecoChallenge** på hovedmenyen.

#### Om ecoChallengepoengsummen

Fargen på bladet til kjøreutfordringsikonet endres avhengig av hvordan du presterer i utfordringen.

**Totalt** — viser en samlet poengsum for fart, akselerasjon og bremsing.

**Fart** — viser poengsummen din for å kjøre med optimal hastighet for å spare drivstoff (72–96 km/t for de fleste kjøretøy).

Akselerasjon — viser poengsummen din for jevn og rolig akselerasjon. Du mister poeng for rask akselerasjon.

**Bremsing** — viser poengsummen din for jevn og rolig bremsing. Du mister poeng for hard bremsing.

#### Fjerne ecoChallengepoengsummen fra kartet

Trykk på 💿 > 📰 > Innstillinger > Skjul på kartet.

#### Nullstille ecoChallenge

Trykk på () > = > Tilbakestill på kartet.

# Vise informasjon om drivstoffsparingen

- Trykk på Verktøy > ecoRoute > Drivstoffsparing på hovedmenyen.
- 2. Trykk på en del av grafen for å zoome inn.

#### Justere kjøretøyprofilen

- Trykk på Verktøy > ecoRoute > Kjøretøyprofil på hovedmenyen.
- 2. Velg et alternativ for å justere drivstoffinnstillingene.
  - Drivstofftype
  - Drivstoffsparing i by
  - Drivstoffsp på motorvei
  - Drivstoffpris

**TIPS**: Hvis du vil ha best mulige resultater, kalibrerer du drivstoffsparingen (side 33) i stedet for å justere drivstofforbruket i by og på motorvei.

#### Om kilometerrapporten

Kilometerrapporter viser distansen, tiden, den gjennomsnittlige drivstoffsparingen og drivstoffkostnadene ved navigering til et bestemmelsessted.

Det opprettes en kilometerrapport for hver rute du kjører. Hvis du stopper en rute på enheten, opprettes det en kilometerrapport for distansen du har tilbakelagt.

### Vise en kilometerrapport

Du kan vise kilometerrapporter som er lagret på enheten. Du kan også få tilgang til kilometerrapporter på rapportmappen i stasjonen/volumet for enheten (side 45).

- Trykk på Verktøy > ecoRoute > Kilometerrapp. på hovedmenyen.
- 2. Velg en rapport.

#### Vise kjøretips

Trykk på Verktøy > ecoRoute > Tips på hovedmenyen.

#### Nullstille ecoRoute-dataene

- Trykk på Verktøy > ecoRoute på hovedmenyen.
- 2. Velg en kategori.
- 3. Trykk på **=** > **Tilbakestill**.

Brukerveiledning for nüvi 3700-serien

# Bruke bildeviseren

Vis bilder som du har lagret på enheten eller på et minnekort. Se side 44 hvis du vil ha mer informasjon om hvordan du laster inn bilder på enheten.

Trykk på Verktøy > Bildeviser på hovedmenyen.

- Trykk på pilene for å bla gjennom bildene.
- Trykk på et bilde for å vise en større versjon av det.
- Trykk på **▷** for å vise bildene som en lysbildefremvisning.
  - Trykk hvor som helst på skjermen for å stoppe bildefremvisningen.

## Angi et bakgrunnsbilde

- Trykk på Verktøy > Bildeviser på hovedmenyen.
- 2. Trykk på et bilde.
- 3. Trykk på **■** > **Bruk som bakgrunnsbilde**.

### Slette bilder

- Trykk på Verktøy > Bildeviser på hovedmenyen.
- 2. Velg et bilde.
- 3. Trykk på => Slett > Ja.

# Bruke verdensuret

- 1. Trykk på Verktøy > Verdensur på hovedmenyen.
- 2. Trykk på et bynavn.
- 3. Legg inn et nytt bynavn.
- 4. Trykk på Ferdig.
- 5. Velg eventuelt en by.

#### Vise verdenskart

Trykk på Verktøy > Verdensur > 🕥 på hovedmenyen.

Nattetid vises i det skyggelagte området.

# Bruke kalkulatoren

Trykk på **Verktøy** > **Kalkulator** på hovedmenyen.

# Ta skjermbilder

- På hovedmenyen trykker du på Verktøy > Innstillinger > Skjerm > Skjermbilde.
- 2. Trykk på Aktivert.
- 3. Trykk på 💽 for å ta et skjermbilde.

Punktgrafikkfilen med bildet lagres i mappen for **skjermbilder** på stasjonen for enheten (side 45).

# Bruke enhetskalkulatoren

- 1. Trykk på Verktøy > Enhetskalk. på hovedmenyen.
- 2. Trykk på boksen der det er oppført en måleenhet.
- 3. Velg en måleenhet.
- Trykk på Lagre. To måleenheter står oppført.
- 5. Trykk på en måleenhet for å bytte.
- 6. Velg en måleenhet.
- 7. Trykk på Ferdig.
- 8. Gjenta om nødvendig trinn 5-6.
- 9. Angi en verdi.
- 10. Trykk på Ferdig.

#### Angi vekslingskurser manuelt

Du kan oppdatere alle valutavekslingskursene manuelt, slik at du alltid bruker de nyeste kursene.

- Trykk på Verktøy > Enhetskalk. på hovedmenyen.
- 2. Trykk på boksen der det står oppført en valuta.
- 3. Velg Valuta.
- 4. Trykk på Lagre.
- 5. Trykk på en valutaboks.
- 6. Velg den valutaen du vil oppdatere.
- 7. Gjenta om nødvendig trinn 3–6 for å velge en valuta å regne om til.
- 8. Trykk på boksen under en valuta.
- 9. Angi en ny verdi for valutaen.
- 10. Trykk på Ferdig.
- 11. Gjenta om nødvendig trinn 8-9.

# Trafikk

#### MERKNAD

Garmin er ikke ansvarlig for at trafikkinformasjonen er korrekt.

Enheten kan motta trafikkinnhold fra FM Traffic Message Channel (TMC).

Hvis du vil ha informasjon om trafikkmottakere og dekningsområder, kan du gå til www.garmin.com/traffic.

FM TMC-trafikkmottakeren som er integrert i strømkabelen for bil, følger med i enkelte pakker, og den er et valgfritt tilbehør for alle modellene i serien.

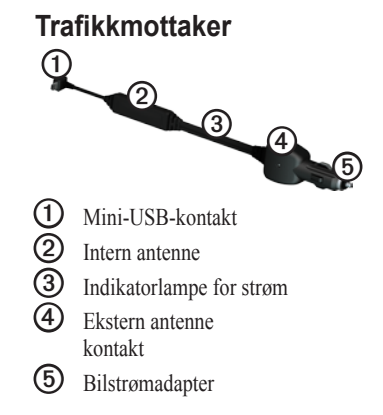

# Abonnementsaktivering

Du trenger ikke å aktivere abonnementet som følger med FM-trafikkmottakeren. Abonnementet aktiveres automatisk etter at enheten har hentet inn satellittsignaler mens den mottar trafikksignaler fra tjenesteleverandøren.

# Motta trafikkinformasjon

Strømkabelen for bil og enheten må være innenfor rekkevidde av en FM-stasjon som sender trafikkinformasjon.

- 1. Koble trafikkmottakeren til en ekstern strømkilde.
- 2. Koble trafikkmottakeren til enheten.

**MERK**: Oppvarmede frontruter (med metall) kan redusere ytelsen til trafikkmottakeren.

# Om trafikkikonet

Når du mottar trafikkinformasjon, vises et trafikkikon på kartet. Trafikkikonet endrer farge for å vise hvor alvorlige trafikkforholdene er.

| Farge | Beskrivelse             | Betydning                                                                                     |
|-------|-------------------------|-----------------------------------------------------------------------------------------------|
| Grønn | lkke særlig<br>alvorlig | Trafikken flyter fritt.                                                                       |
| Gul   | Middels alvorlig        | Trafikken forflytter<br>seg, men det er<br>forsinkelser. Det er<br>moderate køer.             |
| Rød   | Svært alvorlig          | Trafikken står<br>stille eller er svært<br>saktegående.<br>Det er en alvorlig<br>forsinkelse. |
| Grå   | Ingen data              | Trafikkinformasjon<br>er ikke tilgjengelig.                                                   |

# Trafikk på din rute

Når ruten beregnes, undersøker enheten de gjeldende trafikkforholdene og velger automatisk den ruten som tar kortest tid. Hvis det oppstår store forsinkelser i trafikken mens du navigerer, beregnes ruten automatisk på nytt.

Det kan hende at du likevel rutes gjennom trafikk hvis det ikke finnes andre og bedre ruter.

#### Unngå trafikk på ruten din manuelt

- Trykk på 💿 på kartet.
- 2. Trykk på Trafikk på ruten.
- 3. Trykk eventuelt på pilene for å vise andre trafikkforsinkelser på ruten.
- 4. Trykk på Unngå.

# Vise trafikkartet

Trafikkartet viser fargekodet trafikkflyt og forsinkelser på veier i nærheten.

- Trykk på 💿 på kartet.
- 2. Trykk på **Trafikkart** for å vise trafikkhendelser på et kart.

## Søke etter trafikkforsinkelser

- Trykk på 💿 på kartsiden.
- 2. Trykk på **Trafikksøk** for å vise en liste over veier med trafikkforsinkelser.
- Trykk på et element i listen for å vise forsinkelser på veien.
- Hvis det er mer enn én forsinkelse, trykker du på pilene for å vise andre forsinkelser.

### Legge til et abonnement

- Trykk på Verktøy > Innstillinger > Trafikk på hovedmenyen.
- 2. Velg et alternativ:
  - For enheter utenfor Nord-Amerika trykker du på Abonnement > +.
  - For enheter i Nord-Amerika trykker du på
- 3. Skriv ned FM-trafikkmottakerens enhets-ID.
- Gå til www.garmin.com/fmtraffic hvis du vil kjøpe et abonnement og få en 25-tegns kode.
- 5. Trykk på Neste på enheten.
- 6. Angi koden.
- 7. Trykk på Ferdig.

Trafikkabonnementskoden kan ikke brukes flere ganger. Du må skaffe deg en ny kode hver gang du fornyer tjenesten. Hvis du har flere FM-trafikkmottakere, må du skaffe deg en ny kode for hver mottaker.

# Om tilbud

Hvis enhetspakken inneholder en trafikkmottaker, vil du motta stedsrelevante tilbud og kuponger. Reklamebasert trafikkinformasjon er bare tilgjengelig i Nord-Amerika.

Trafikkmottakeren må være koblet til den eksterne strømkilden, og du må være i et dekningsområde for å kunne motta reklamebasert trafikkinformasjon.

Se vår personvernerklæring på www.garmin.com/products/privacy for å få viktig informasjon om personvern.

#### Vise tilbud

## 

Ikke prøv å skrive ned kupongkoder mens du kjører.

- Trykk på et av tilbudene på skjermen hvis du vil søke etter den nærmeste posisjonen som er tilknyttet tilbudet.
- 2. Hvis tilbudet inneholder et ikon, trykker du på ikonet på Kjør!-siden for å motta en kupongkode.
- 3. Skriv ned denne koden, og vis den frem når du kommer til stedet.

#### Vise en tilbudsliste

Trykk på Verktøy > Tilbud på hovedmenyen.

#### Deaktivere trafikk og tilbud

Du må deaktivere trafikk før du kan deaktivere tilbud.

- Trykk på Verktøy > Innstillinger > Trafikk på hovedmenyen.
- 2. Velg Deaktivert.

# Databehandling

Du kan lagre filer, for eksempel JPEGbildefiler, på enheten. Enheten har et minnekortspor for ytterligere datalagring.

MERK: Enheten er ikke kompatibel med Windows<sup>®</sup> 95, 98, Me, Windows NT<sup>®</sup> og Mac<sup>®</sup> OS 10.3 og tidligere versjoner.

# Filtyper

Enheten støtter følgende filtyper:

- JPEG- og JPG-bildefiler (side 36).
- Kart og GPX-veipunktfiler fra MapSource<sup>®</sup> (side 61).
- Egendefinerte POI-filer for GPI fra Garmins POI Loader (side 62).

## Om minnekort

Kjøp minnekort hos en elektronikkforhandler, eller kjøp forhåndslastede MapSource-kort med detaljerte kartdata hos en Garminforhandler. I tillegg til kart- og datalagring kan minnekortet brukes til å lagre filer, for eksempel kart, bilder, geocacher, ruter, veipunkter og egendefinerte POIer.

### Installere et minnekort

- 1. Sett inn et minnekort i sporet på høyre side av enheten.
- 2. Skyv det inn til du hører et klikk.

### Koble enheten til datamaskinen

- 1. Koble USB-kabelen til en USB-port på datamaskinen.
- 2. Koble micro-B-kontakten til enheten.

Du vil se et alternativ om å installere myGarmin Agent<sup>™</sup>. Denne tjenesten overvåker datamaskinens USBporter og gjør det enkelt å se etter tilgjengelige oppdateringer (side 63).

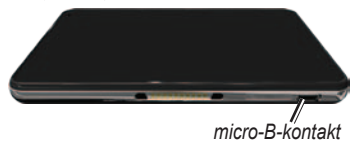

 Koble den største enden av kabelen til en ledig USB-port på datamaskinen.

Enheten og minnekortet vises som flyttbare stasjoner i Min datamaskin på Windows-datamaskiner og som volumer på Mac-datamaskiner. **MERK**: Noen datamaskiner med flere nettverksstasjoner kan ikke vise nüvistasjoner. Du finner mer informasjon om hvordan du tilordner stasjonene, i hjelpefilen til operativsystemet.

## Overføre filer til datamaskinen

- 1. Søk etter en fil på datamaskinen.
- 2. Merk filen.
- 3. Klikk på Rediger > Kopier.
- Åpne Garmin- eller minnekortstasjonen/-volumet.

#### 5. Velg Rediger > Lim inn.

Filen vises i listen over filer i enhetens minne eller på minnekortet.

#### Databehandling

6. Gjenta trinn 1–5 hvis du vil overføre flere filer.

#### Koble fra USB-kabelen

- 1. Utfør én av følgende handlinger:
  - Windows-datamaskiner: Dobbeltklikk på ikonet S for å løse ut i systemstatusfeltet.
  - Mac-datamaskiner: Dra volumikonet til papirkurven S.
- 2. Koble kabelen fra datamaskinen.

# Slette filer

#### MERKNAD

Hvis du ikke er sikker på hvilken funksjon en fil har, må du ikke slette den. Enhetens minne inneholder viktige systemfiler som ikke må slettes.

- 1. Åpne Garmin-stasjonen eller -volumet.
- 2. Åpne om nødvendig en mappe eller et volum.
- 3. Velg en fil.
- 4. Trykk på Delete-tasten på tastaturet.

# **Tilpasse enheten**

 Trykk på Verktøy > Innstillinger på hovedmenyen.

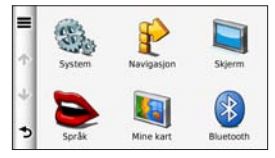

- 2. Trykk på en innstillingskategori.
- 3. Trykk på innstillingen for å endre den.

# Systeminnstillinger

Trykk på Verktøy > Innstillinger > System på hovedmenyen.

 GPS-simulator — hindrer enheten i å motta et GPS-signal og sparer batteristrøm.

- Enheter lar deg endre måleenhetene for avstandsmålinger.
- **Tidsformat** lar deg velge 12- eller 24-timers visningsformat.
- Gjeldende tid lar deg endre klokkeslettet manuelt.
- Sikker modus deaktiverer alle funksjoner som krever betydelig oppmerksomhet, og som kan distrahere føreren.
- Garmin Lock låser enheten (side 57).
- **Om** viser enhetens programvareversjon, enhetens ID-nummer og informasjon om flere andre programvarefunksjoner.

MERK: Du trenger denne informasjonen når du skal oppdatere systemprogramvaren eller kjøpe flere kartdata (side 61).

• Lisensavtaler for sluttbruker

# Gjenopprette systeminnstillingene

# Navigasjonsinnstillinger for bil

Trykk på Verktøy > Innstillinger > Navigasjon > Bil på hovedmenyen.

- nüRoute<sup>™</sup> (side 50)
- **Kartdetalj** angir detaljnivået som vises på kartet. Flere detaljer kan føre til at kartet tegnes langsommere.

- Kartvisning angir perspektivet på kartsiden (side 49).
- Karttema endrer fargen på kartdataene.
- Kartdataoppsett endrer mengden av data som vises på kartet.
- Kjøretøy endrer ikonet som brukes til å vise din posisjon på kartet. Du finner flere ikoner på www.garmingarage.com.
- Triplogg
  - Vis på kart viser banen du følger på kartet.
  - Slett triplogg

### Endre perspektiv på kartet

- Trykk på Verktøy > Innstillinger > Navigasjon > Bil > Kartvisning på hovedmenyen.
- 2. Velg et alternativ:
  - Trykk på **Spor opp** for å vise kartet todimensjonalt (2-D) med reiseretningen øverst.
  - Trykk på **Nord opp** for å vise kartet todimensjonalt med nord øverst.
  - Trykk på **3-D** for å vise kartet tredimensjonalt.

# Navigasjonsinnstillinger for fotgjenger

Trykk på Verktøy > Innstillinger > Navigasjon > Fotgjenger på hovedmenyen.

- Maks. gangavstand kontrollerer hvor stor del av en kollektivtransportrute som må tilbakelegges til fots.
- Kollektivtransport unngår valgte typer transportmidler.
- **Triplogg** viser banen du følger på kartet.

### Unngå transportmidler

**MERK**: Transportmidler er tilgjengelig hvis cityXplorer-kart er lastet inn (side 26).

- Trykk på Verktøy > Innstillinger > Navigasjon > Fotgjenger > Kollektivtransport på hovedmenyen.
- 2. Velg hvilke transportmidler du vil unngå på rutene.

## Rutepreferanser

Trykk på Verktøy > Innstillinger > Navigasjon > Bil > nüRoute > Beregningsmodus på hovedmenyen.

Ruteberegningen beregnes ut fra data om veihastighet og kjøretøysakselerasjon for en gitt rute.

- Raskere tid beregner ruter som er raskere å kjøre, men som kan være lengre i avstand.
- Kortere distanse beregner ruter som er kortere i avstand, men som kan ta lengre tid å kjøre.
- Mindre drivstoff beregner ruter som kan kreve mindre drivstoff enn andre ruter.
- Utenfor vei beregner direkteruter (uten hensyn til veier).

## Unngå veielementer

- Trykk på Verktøy > Innstillinger > Navigasjon > Bil > nüRoute > Unngåelser på hovedmenyen.
- 2. Velg de veielementene du ønsker å unngå på rutene.
- 3. Trykk på Lagre.

## Om trafficTrends<sup>™</sup>

Når trafficTrends er aktivert, bruker enheten historisk trafikkinformasjon for å beregne mer effektive ruter. Det kan hende at det beregnes ulike ruter basert på tendenser i trafikken for ulike ukedager eller tid på dagen.

#### Aktivere trafficTrends

- Trykk på Verktøy > Innstillinger > Navigasjon > Bil > nüRoute > trafficTrends på hovedmenyen.
- 2. Velg Aktivert.

# Gjenopprette de opprinnelige navigasjonsinnstillingene

# Skjerminnstillinger

Trykk på Verktøy > Innstillinger > Skjerm på hovedmenyen.

 Fargemodus — angir en lys bakgrunn (Dag), en mørk bakgrunn (Natt) eller veksler automatisk mellom de to, basert på tidspunktet for soloppgang og solnedgang for din gjeldende posisjon (Auto).

- Lysstyrke endrer lysstyrken på skjermen. Du kan spare batteristrøm ved å redusere lysstyrken.
- Tidsavbrudd for visning angir hvordan skjermen automatisk slås av hvis enheten ikke er i bruk på en viss tid.
- Skjermbilde lar deg ta bilde av enhetens skjerm (side 37).

# Gjenopprette de opprinnelige skjerminnstillingene.

Trykk på Verktøy > Innstillinger > Navigasjon > ➡ > Gjenopprett på hovedmenyen.

# Språkinnstillinger

Trykk på Verktøy > Innstillinger > Språk.

- Talespråk angir språket for talemeldinger.
- **Tekstspråk** all tekst på skjermen vises på det valgte språket.

**MERK**: Selv om du endrer tekstspråket, endres ikke språket i brukerangitte data eller kartdata, for eksempel gatenavn.

- Tastaturspråk angir språket for tastaturet.
- **Tastaturlayout** angir tastaturlayout.

# Gjenopprette de opprinnelige språkinnstillingene

Trykk på Verktøy > Innstillinger > Språk > ➡ > Gjenopprett på hovedmenyen.

# Vise kartinformasjon

Trykk på **Verktøy** > **Innstillinger** > **Mine kart** på hovedmenyen.

#### Aktivere kart

- Trykk på Verktøy > Innstillinger > Mine kart på hovedmenyen.
- 2. Trykk på et kart.

# Bluetooth-innstillinger

Trykk på Verktøy > Innstillinger > Bluetooth på hovedmenyen.

- Legg til telefon eller Telefon (side 53).
- **Bluetooth** aktiverer Bluetoothkomponenten.

Hvis Bluetooth-komponenten er slått på, vises **Bluetooth**-ikonet **\*** på hovedmenyen. • Enhetsnavn — lar deg angi et enhetsnavn som identifiserer nüvi-enheten din på enheter med Bluetooth-teknologi.

#### Administrere listen over Bluetooth-enheter

Du kan legge til, koble fra eller slette telefoner som enheten oppdager når Bluetooth er aktivert.

- På hovedmenyen trykker du på Verktøy > Innstillinger > Bluetooth > Telefon.
- 2. Velg et alternativ:
  - Velg en telefon å koble enheten din til.
  - Trykk på 🛨 for å legge til telefonen på menyen.
  - Trykk på 🗙 for å slette en telefon fra enhetens minne.
  - Trykk på **Ingen** for å avslutte den gjeldende tilkoblingen.

#### Gjenopprette de opprinnelige Bluetooth-innstillingene

Trykk på Verktøy > Innstillinger > Bluetooth > => Gjenopprett på hovedmenyen.

## Aktivere trafikk

Trafikkmottakeren er inkludert i enkelte enhetspakker.

Trykk på **Verktøy** > **Innstillinger** > **Trafikk** > **Trafikk** > **Aktivert** på hovedmenyen.

# Om trafikkabonnementer

Du kan kjøpe flere abonnementer eller fornye abonnementene hvis de utløper. Gå til www.garmin.com/fmtraffic.

#### Vise trafikkabonnementer

Trykk på **Verktøy** > **Innstillinger** > **Trafikk** > **Abonnementer** på hovedmenyen.

# Gjenopprette de opprinnelige trafikkinnstillingene

Trykk på Verktøy > Innstillinger > Trafikk > ➡ > Gjenopprett på hovedmenyen.

# Gjenopprette alle de opprinnelige innstillingene

# Tillegg

## Om GPS-satellittsignaler

Enheten må hente inn satellittsignaler for å kunne navigere.

Når enheten har innhentet satellittsignaler, er linjene for signalstyrke på hovedmenyen grønne **mil**. Hvis enheten mister satellittsignalene, blir linjene røde eller tomme **mil**.

Du finner mer informasjon om GPS på www.garmin.com/aboutGPS.

# Ta vare på enheten

- Unngå å miste enheten i bakken, og ikke bruk den på steder der den kan bli utsatt for voldsomme støt eller vibrasjoner.
- Enheten må ikke komme i kontakt med vann.

Kontakt med vann kan gjøre at denne enheten slutter å fungere som den skal.

- Ikke oppbevar enheten på et sted der den kan bli utsatt for ekstreme temperaturer over lengre tid. Dette kan føre til permanent skade på enheten.
- Du må aldri trykke på skjermen med en hard eller skarp gjenstand, da dette kan skade skjermen.

#### Rengjøre enhetens utside

#### MERKNAD

Unngå kjemiske rengjøringsmidler og løsemidler som kan skade plastdeler.

- Rengjør enhetens utside (ikke berøringsskjermen) med en klut fuktet med mildt såpevann.
- 2. Tørk av den.

#### Rengjøre berøringsskjermen

- 1. Bruk en myk, ren og lofri klut.
- 2. Bruk om nødvendig vann, isopropylalkohol eller brillerens.
- 3. Påfør middelet på kluten.
- 4. Tørk forsiktig av skjermen med kluten.

### Unngå tyveri

- Fjern enheten og braketten når den ikke er i bruk.
- Fjern merket etter sugekoppen på frontruten.
- Ikke oppbevar enheten i hanskerommet.
- Registrer enheten på http://my.garmin.com.
- Bruk funksjonen Garmin Lock (side 57).

# Låse enheten

Garmin Lock er et system som låser enheten din for å hindre tyveri. Du må taste inn PIN-koden eller kjøre til sikkerhetsposisjonen hver gang du slår på enheten.

1. Velg Verktøy > Innstillinger > System > Garmin Lock > Lås enheten på hovedmenyen.

Garmin Lock-menyen vises.

- 2. Trykk på Aktivert.
- 3. Angi en firesifret PIN-kode to ganger.
- 4. Kjør til en sikkerhetsposisjon.
- 5. Trykk på Angi.

#### Endre PIN-koden til Garmin Lock

- 1. Trykk på **Endre PIN-kode** på Garmin Lock-menyen.
- 2. Angi en ny firesifret PIN-kode to ganger.

### Endre sikkerhetsposisjonen

- 1. Trykk på **Sikkerhetsposisjon** på Garmin Lock-menyen.
- 2. Kjør til den nye sikkerhetsposisjonen.
- 3. Trykk på Angi.

#### Om sikkerhetsposisjonen

Sikkerhetsposisjonen din er et sted du ofte drar tilbake til, for eksempel hjemmet. Hvis enheten innhenter satellittsignaler og du er på sikkerhetsposisjonen, trenger du ikke å angi PIN-koden.

MERK: Hvis du glemmer PIN-koden og sikkerhetsposisjonen, må du sende enheten til Garmin for å få låst den opp. Du må også sende en gyldig produktregistrering eller et kjøpsbevis.

# Oppdatere programvaren

1. Koble enheten til datamaskinen med micro-B-kabelen (side 45).

Autokjør-menyen åpnes.

- 2. Velg et alternativ:
  - Hvis du bruker PC, dobbeltklikker du på 
     for å åpne nedlastingssiden for myGarmin Agent.
  - Hvis du bruker en Mac-datamaskin, går du til www.garmin.com/agent.
  - Gå til www.garmin.com/agent hvis Autokjør-menyen ikke åpnes.
- 3. Følg instruksjonene på skjermen.

Når du har installert myGarmin Agent, blir du bedt om å åpne mittDashboard når du kobler enheten til datamaskinen.

mittDashboard kontrollerer den gjeldende programvaren for enheten og gir mer informasjon om den.

# Slette brukerdata

- 1. Slå på enheten.
- 2. Trykk fingeren mot det nederste høyre hjørnet av skjermen.
- 3. Fortsett å trykke på skjermen til hurtigvinduet vises.
- 4. Trykk på **Ja** for å slette alle brukerdata.

Alle de opprinnelige innstillingene gjenopprettes. Alle elementer du har lagret, blir slettet.

## Batteriinformasjon

Batteriikonet **m** på statuslinjen viser statusen til det interne batteriet.

Hvis du vil forbedre batterimålerens nøyaktighet, lader du batteriet helt ut og lader det deretter helt opp igjen. Du bør ikke koble fra enheten før den er helt oppladet.

#### Maksimere batterilevetiden

- Trykk på av/på-knappen, og slipp den raskt for å låse skjermen og sette enheten i dvalemodus.
- Trykk på Verktøy > Innstillinger > Skjerm > Lysstyrke på hovedmenyen for å dempe bakgrunnsbelysningen.
- Trykk på Verktøy > Innstillinger > Skjerm > Tidsavbrudd for visning for å begrense lengden av tidsavbruddet.
- Ikke la enheten stå i direkte sollys.
- Unngå høye temperaturer over lengre tid.

## Skifte sikringen i strømkabelen for bil

#### MERKNAD

Når du skifter sikringen, må du passe på at du ikke mister noen av de små delene, og at de blir satt riktig på plass igjen. Strømkabelen for bil fungerer ikke med mindre den monteres korrekt.

Hvis enheten ikke vil lades i bilen, kan det hende at du må skifte sikringen på tuppen av biladapteren.

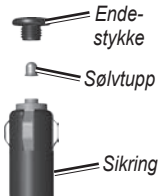

- Bruk en mynt for å skyve ned sølvtuppen, og snu mynten en kvart dreining mot klokken.
- 2. Fjern endestykket, sølvtuppen og sikringen.

#### Tillegg

- 3. Installer en 2 A-kvikksikring.
- 4. Sørg for at sølvtuppen er plassert i endestykket.

Sett på plass endestykket med en mynt.

## Montere på dashbordet

#### MERKNAD

Det permanente monteringslimet er svært vanskelig å fjerne etter at det er påført.

Bruk den vedlagte monteringsplaten hvis du vil montere enheten på dashbordet i henhold til gjeldende bestemmelser.

- 1. Rengjør og tørk dashbordet der du vil plassere platen.
- 2. Fjern limbeskyttelsen under platen.

- 3. Plasser platen på dashbordet.
- 4. Fjern den gjennomsiktige plasten fra platens overside.
- 5. Plasser sugekoppbraketten på platen.
- 6. Skyv spaken ned (mot platen).

# Fjerne enheten, holderen og braketten

#### Fjerne enheten fra holderen

- 1. Trykk den lille tappen øverst på holderen opp.
- 2. Vipp enheten fremover.

### Fjerne holderen fra braketten

- 1. Vri holderen mot høyre eller venstre.
- 2. Bruk kraft til holdersokkelen løsner fra brakettballen.

# Fjerne sugekoppbraketten fra frontruten

- 1. Vipp spaken på sugekoppbraketten mot deg.
- 2. Dra tappen på sugekoppen mot deg.

## nüMaps Guarantee<sup>™</sup>

Hvis du vil ha en gratis kartoppdatering (hvis tilgjengelig), må du registrere enheten på http://my.garmin.com innen 60 dager etter at du første gang innhentet satellitter mens du kjørte med enheten. Du er ikke kvalifisert til å motta en gratis kartoppdatering hvis du foretar registreringen via telefon eller lar det gå mer enn 60 dager etter første gang du har innhentet satellitter og kjørt med nüvienheten. Gå til www.garmin.com/numaps hvis du vil ha mer informasjon.

# nüMaps Lifetime<sup>™</sup>

Du kan motta opptil fire kartdataoppdateringer per år mot et engangsbeløp for enheten. Gå til www.garmin.com og klikk på **Maps** hvis du vil ha mer informasjon.

# Kjøpe tilleggskart

Du kan kjøpe tilleggskart for enheten.

- Gå til produktsiden for enheten på Garmins webområde (www.garmin.com).
- 2. Klikk på kategorien Maps.
- 3. Følg instruksjonene på skjermen.

#### Tillegg

# Om tillegg

Du kan laste ned ekstra innhold, som egendefinerte POIer, fra www.garmin.com.

Egendefinerte POIer er egendefinerte punkter på kartet. De kan inneholde varsler som forteller deg at du er nær et merket punkt, eller at du kjører fortere enn en angitt hastighet.

Du kan opprette eller laste ned egendefinerte POI-lister og installere dem på enheten ved hjelp av programmet POI Loader, som er tilgjengelig på www.garmin.com. Du finner mer informasjon i hjelpefilen til POI Loader.

#### Finne tillegg

- Gå til hovedmenyen og trykk på Hvor skal du? > Tillegg.
- 2. Trykk på en kategori.

### Fotobokser

## 

Garmin er ikke ansvarlig for nøyaktigheten til eller konsekvensene av å bruke en egendefinert POI-database eller fotoboksdatabase.

Fotoboksinformasjon er tilgjengelig enkelte steder. Gå til http://my.garmin.com for å se hvor tjenesten er tilgjengelig. Enheten inneholder informasjon om plassering av flere hundre fotobokser i de områdene tjenesten finnes. Enheten varsler når du nærmer deg en fotoboks, og kan advare deg hvis du kjører for fort. Dataene blir oppdatert minst én gang i uken, så du har alltid tilgang til så oppdatert informasjon som mulig.

Du kan kjøpe et nytt område eller forlenge et eksisterende abonnement når som helst. Hvert område du kjøper, har en utløpsdato.

## Kontakte Garmins produktsupport

Kontakt Garmins produktsupport hvis du har spørsmål om produktet.

- USA: Gå til www.garmin.com /support eller ta kontakt med Garmin USA på telefon (913) 397 8200 eller (800) 800 1020.
- Storbritannia: Ta kontakt med Garmin (Europe) Ltd. på telefon 0808 238 0000.
- Europa: Gå til www.garmin.com /support og klikke på Contact Support for innenlandsk supportinformasjon eller ta kontakt med Garmin (Europe) Ltd. på telefon +44 (0) 870 850 1241.

# Registrere enheten

Du kan registrere enheten ved hjelp av myGarmin Agent.

1. Koble enheten til datamaskinen med micro-B-kabelen (side 45).

Ikonet for Autokjør-menyen vises i oppgavelinjen.

- Dobbeltklikk på ▲ for å åpne nedlastingssiden for myGarmin Agent.
- 3. Følg instruksjonene på skjermen for å installere myGarmin.
- 4. Oppbevar den originale kvitteringen, eller en kopi av den, på et trygt sted.

Når du har registrert enheten, kan du abonnere på de nyeste Internetttjenestene for Garmin.

## Spesifikasjoner

| Fysisk størrelse            | 12,17 × 7,24 × 0,89 cm<br>(4,79 × 2,85 × 0,35 tommer)                                                           |
|-----------------------------|----------------------------------------------------------------------------------------------------|
| Vekt                        | 117,5 g (4,14 oz.)                                                                                              |
| Skjerm                      | 4,3 tommer diagonal,<br>800 × 480 piksler;<br>16,2 millioner farger;<br>lyssterk og liggende<br>WVGA TFT-skjerm |
| Veske                       | Ikke vanntett (IPXO)                                                                                            |
| Driftstempera-<br>turområde | 0–60 °C (32–140 °F)                                                                                             |
| Ladetempera-<br>turområde   | 0–45 °C (32–113 °F)                                                                                             |
| Datamas-<br>kingrensesnitt  | USB 2.0-masselagring med<br>full hastighet                                                                      |
| Operativsystem              | Garmin                                                                                                    |
| Ladetid                     | Opptil 4 timer                                                                                                  |
| Strøminntak                 | Bilstrøm ved bruk av<br>medfølgende strømkabel<br>for bil eller vekselstrøm ved<br>hjelp av valgfritt tilbehør  |

| Forbruk                | Maks. 10 W                                            |
|------------------------|-------------------------------------------------------|
| Batterilevetid         | Opptil 3 timer                                        |
| Batteritype            | Oppladbart lithiumion                                 |
| GPS-mottaker           | Høy følsomhet med HotFix                              |
| Innhentings-<br>tider* | Varm: < 1 sek                                         |
|                        | Kald: < 38 sek                                        |
|                        | Tilbakestilling til<br>fabrikkinnstillinger: < 45 sek |
| Minnekortspor          | microSD <sup>™</sup> -kort                            |

\*Gjennomsnittlige innhentingstider for en stasjonær mottaker med fri sikt mot himmelen.

## Feilsøking

| Problem                                      | Løsning                                                                                                    |
|----------------------------------------------|----------------------------------------------------------------------------------------------------|
| Enheten innhenter ikke<br>satellittsignaler. | <ul> <li>Påse at GPS-simulatoren er slått av.</li> <li>Trykk på Verktøy &gt; Innstillinger &gt; System &gt; GPS-simulator &gt; Av på hovedmenyen.</li> <li>Ta med enheten ut av parkeringshus og bort fra høye bygninger og trær.</li> <li>Hold enheten på samme sted i noen minutter.</li> </ul>                                              |
| Sugekoppen fester seg ikke til frontruten.   | <ul> <li>Vask sugekoppen og frontruten med isopropanol.</li> <li>Tørk med en ren, tørr klut.</li> <li>Fest sugekoppen (side 2).</li> </ul>                                                                                                    |
| Enheten lader ikke i<br>kjøretøyet.          | <ul> <li>Kontroller sikringen i strømkabelen for bil (side 59).</li> <li>Forsikre deg om at kjøretøyet er i gang og forsyner strøm til<br/>strømuttaket.</li> <li>Enheten kan bare lade i temperaturer mellom 0 °C og 45 °C<br/>(32–113 °F). Hvis enheten plasseres i direkte sollys eller i et<br/>varmt miljø, kan den ikke lade.</li> </ul> |
| Batteriet mitt har ikke strøm lenge.         | Hvis du vil maksimere tiden mellom hver gang du må lade, kan du<br>dempe bakgrunnsbelysningen (side 51).                                                                                                    |
| Hvordan sletter jeg alle<br>brukerdataene?   | <ol> <li>Hold fingeren nederst til høyre på skjermen mens enheten slås<br/>på.</li> <li>Fortsett å trykke på skjermen til meldingen vises.</li> <li>Trykk på <b>Ja</b> for å slette alle brukerdata.</li> </ol>                                                                                                    |
| Batterimåleren min virker<br>unøyaktig.      | La enheten lades helt ut før du lader den helt opp igjen (uten å avbryte ladingen).                                                                                                    |

| Hvordan vet jeg at enheten er<br>i USB-masselagringsmodus?                              | Når enheten er i USB-masselagringsmodus, vises det et bilde på<br>skjermen som indikerer at enheten er koblet til en datamaskin.<br>I tillegg skal du kunne se to nye eksterne diskstasjoner i <b>Min</b><br>datamaskin.                                                                                                    |  |
|-----------------------------------------------------------------------------------------|----------------------------------------------------------------------------------------------------|--|
| Enheten er koblet til<br>datamaskinen, men<br>den går ikke inn i<br>masselagringsmodus. | <ol> <li>Koble USB-kabelen fra datamaskinen.</li> <li>Slå av enheten.</li> <li>Koble USB-kabelen til en USB-port på datamaskinen og til<br/>enheten.</li> <li>Enheten slår seg automatisk på og går inn i USB-<br/>masselagringsmodus.</li> <li>Påse at enheten er koblet til en USB-port og ikke til en USB-hub.</li> </ol> |  |
| Jeg finner ingen nye eksterne<br>stasjoner i listen over<br>stasjoner.                  | Hvis du har flere tilordnede nettverksstasjoner, kan det hende<br>at Windows har problemer med å tilordne stasjonsbokstaver til<br>stasjonene på enheten. Du finner mer informasjon om hvordan du<br>tilordner stasjonsbokstaver i operativsystemets hjelpefil.                                                              |  |
| Telefonen min kobler seg ikke<br>til enheten.                                           | <ul> <li>Trykk på Verktøy &gt; Innstillinger &gt; Bluetooth på hovedmenyen.<br/>Bluetooth-feltet må være satt til Aktivert.</li> <li>Telefonen må være slått på og befinne seg mindre enn ca.<br/>10 meter (33 fot) fra enheten.</li> <li>Gå til www.garmin.com/bluetooth hvis du trenger mer hjelp.</li> </ul>              |  |
# Indeks

#### A

adresser 10 anrop anropsvarsel 29 dempe 29 hjem 31 legge på 29 svare 29 antityverifunksjon 57 av/på-knapp 3

#### В

batteri maksimere batterilevetiden 59 batteriinformasjon 58, 65 berøringsskjerm innstillinger 51 beskytte enheten 55 bildenavigasjon laste bilder 18 bildeviser 36 Bluetooth-teknologi 27–31 enhetsnavn 53 innstillinger 52 pare med telefon 27 ringe fra Kjør!- siden 11 bredde- og lengdegrader 18 brukerdata, slette 58 bykart 26 bytte navn på turer 15

#### С

cityXplorer-kart 8, 26

#### D

dashbordplate 60 datamaskin, tilkobling 45 til datamaskin 56 dempet anrop 29 lyd 6 detaljerte kart 8, 44, 52 diakritiske tegn 7

#### Е

ecoRoute 32–35 ecoChallengepoengsum 33 informasjon om drivstoffsparing 34 kalibrere drivstoffsparingen 33 kilometerrapport 35 kjøretøyprofil 32 tips 35 egendefinerte POIer 62 endre destinasjoner 9 enhets-ID 47 enhetskalkulator 37

#### F

fartsgrenseikon 22 Favoritter 13 feilsøking 65 filer slette 46 støttede typer 44

#### Indeks

finne posisjoner bruke bilder 18 bruke kartet 17 etter adresse 10 etter koordinater 18 etter navn 7 etter postnummer 10 lagrede steder (Favoritter) 13 nylige valg 12 fierne braketten 60 fotgjengermodus innstillinger 49 fotobokser database 62 varsler 62

# G

Garmin Lock 57 Garmins produktsupport 63 geocaching 18 gjeldende posisjon, lagre 13 GPS innstillinger 47 om GPS 55 simulator 17 gratis kartoppdateringer 61

#### Н

Hjelp 32 hjem angi en posisjon 12 telefonnummer 31 hovedmeny 4 Hvor er jeg? 32

I innstillinger 47–54

J JPEG-bildefiler 44

#### K

kalkulator 37 kart 22 bla 16 detaljnivå 48 feil 11 fotgjenger 26 informasjon 52 legge til 61 tema 48 vise 49 zoome 16 kartvisning i 2-D, 3-D 49 kilometerrapport 35 Kjør!- sidealternativer 11 kjøreanvisninger 24 kjøretøyprofil 35 knapper på skjermen 5 kollektivtransport bykart 26 unngåelser 49 konfigurere enheten 3 konvertere enheter 37 valuta 38 koordinater 18

#### L

lade enheten 65 lagre gjeldende posisjon 13 posisjoner som er funnet 13 låse enheten 57 skjermen 5 layout for kartdata 48 legge til et stopp 8 lisensavtaler for sluttbruker 47 lithiumionbatteri 58 lydversjon 47 lysstyrke 51

#### М

målinger, konvertere 37 manøverliste 24 MapSource 44, 61 masselagringsmodus 44 micro-B-kontakt 45 minnekort 44 mobiltelefonfunksjoner 27 modi transport 6 montere enheten fjerne fra braketten 60 på dashbordet 60 på frontruten 65 myTrends 23

#### Ν

navigasjons- 22 bilde 18 fotgjenger 26 innstillinger 48 utenfor vei 9 navigere utenfor vei 9, 50 neste sving 25 nullstille enheten 3 hjem-posisjon 12 maks. fart 24 tripdata 24 nüMaps Guarantee 61

#### 0

omberegne ruter 9 omkjøringer 9 oppbevare nüvi-enheten 55 oppdatere kart 61 orientering av skjermen 4 oversikt over veikryss 25

#### Ρ

Panoramio-bilder 18 pare en mobiltelefon 27 parkering 14 PIN-kode Bluetooth 27 Garmin Lock 57 POler finne 6, 10 i fotgjengermodus 8 POLLoader 44 posisjoner som nylig er funnet 12 produktsupport 63 programvare oppdatere 58 version 47

#### R

rapportere kartfeil 11 redigere bestemmelsessteder 15 endre kartsymbol 14 endre kategorier 14 favoritter 14 hjem-posisjon 12 lagret tur 15

#### Indeks

registrere 56 rengjøre enheten 56 ruter beregning 50 stoppe 9 utenfor vei 9, 50

## S

satellittsignaler 55 innhente 4 se på kartet 16 sikkerhet posision 57 sikker modus 47 sikring, skifte 59 skjerm lysstyrke 51 orienter 4 skiermbilder 37 skjerminnstillinger 51 skolesonedatabase 62 slå enheten av og på 3 slette alle brukerdata 58 liste med nylige funn 13 tegn 7 turer 15

søkeområde 12 spesifikasjoner 64 Spor opp 49 sugekoppbrakett 2 systeminnstillinger 47

#### T

talegjenkjenning 19 talekommando aktivere 19 ikoner og toner 21 navigere med 20 oppvåkningsfrase 19 rødt ikon 21 tips om bruk 20 taleoppringning 31 talespråk 52 ta meg hjem 12 tastatur 7 språkmodus 7, 52 ta vare på enheten 55 tekstspråk 52 telefonsvarer 29 tidsinnstillinger 47 tilbakemelding på POIer 11 tilbehør 62-63

tilbud 42 deaktivere 43 vise 43 tillegg 62-63 tilleggskart 61 tilpasse enheten 47-53 tienester i nærheten 32 trafikk 39 aktivere et abonnement 39 hendelser 40 ikoner 40 legge til trafikkabonnement 53 mottaker 39 trafficTrends 50 transportmodus 6 endre 6 tripcomputer 23 nullstille informasjon 23 turn-by-turn anvisninger 24 turplanlegger 15

#### U

unngå trafikk 41 typer kollektivtransport 49 tyveri 56 veityper 50 USB 66

#### ۷

verdensur 36 verktøy 32–37 volum justere 6

#### W

WebUpdater 58

### Ζ

zoom 16

De nyeste gratis programvareoppdateringene (ikke inkludert kartdata) for Garminproduktene finner du på Garmins webområde www.garmin.com.

# GARMIN.

© 2010-2011 Garmin Ltd. eller datterselskapene

Garmin International, Inc. 1200 East 151<sup>st</sup> Street, Olathe, Kansas 66062, USA

Garmin (Europe) Ltd. Liberty House, Hounsdown Business Park, Southampton, Hampshire, SO40 9LR UK

> Garmin Corporation No. 68, Jangshu 2<sup>nd</sup> Road, Sijhih, Taipei County, Taiwan

> > www.garmin.com

Februar 2011

Delenummer 190-01157-38 Rev. B

Trykt i Taiwan